## PHASE 2 AND PHASE 3 COURSE SELECTION

Open phase 2 from November 27<sup>th</sup> 8:00 am to15<sup>th</sup> December 23:30 pm SPAIN TIME ZONE

We will open again the application for the add and drop period from January 11<sup>th</sup> 16:00 pm till January 26<sup>th</sup> 23:30 SPAIN TIME ZONE

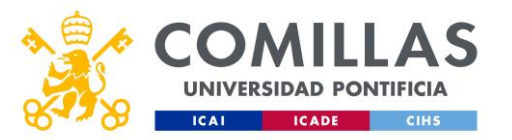

## GO TO THE APPLICATION

• Enter in the application through the following link:

<u>Http://www.comillas.edu/intercambio/entrante/</u>

You must use your credentials. If it does not work with your usual browser try with Microsoft edge.

|                                               | Inicial sesión<br>Inicial sesión<br>Contrainte                                                                               |
|-----------------------------------------------|----------------------------------------------------------------------------------------------------|
|                                               | hicke sesto<br>Aytertis action multifactor Active                                                                            |
|                                               | Usuario para validarse (Ejempios)<br>PAS/POE genegarcia@comilias.edu<br>Akumo/Akumei: 201509999@alu.comilias.edu             |
| H H H AND AND AND AND AND AND AND AND AND AND | Si no recuerda su usuario y/o contraseña:<br>Si es usted Alamno o Alamni: Proche aquí<br>Si es usted PAS o PDI: Priche aquí. |

#### PHASE 2 – COURSE SELECTION

| Datos del intercambio                                                                           |     |                                                  |                                                                           |                                         | lidato 📀                                                                                               |         |
|-------------------------------------------------------------------------------------------------|-----|--------------------------------------------------|---------------------------------------------------------------------------|-----------------------------------------|----------------------------------------------------------------------------------------------------|---------|
| Facultad:     Facultad de Ciencias Humanas y Sociales       País:     Estados Unidos de América |     |                                                  | Departamento: General FCHS<br>Universidad: Fairfield University           |                                         | Programa: Bilateral<br>Periodo: Segundo semestre                                                       |         |
| Datos personales y de contacto en su país<br>Desde 28/09/2023 13:56 hasta 28/01/2024 13:58      |     | Ø                                                | Selección de asignaturas<br>Desde 27/11/2023 08:00 hasta 15/12/2023 23:30 |                                         | Datos de contacto en España y datos del Seguro Médico<br>Desde 28/09/2023 14:03 hasta 31/01/2024 14:03 | <b></b> |
| Description data data data data data data data dat                                              |     | Ø                                                | Seleccionar / Modificar asignaturas                                       | Ø                                       | Modificar datos de contacto en España                                                                  | Ø       |
| Descargar/Imprimir documento de la Fase I                                                       |     |                                                  | Descargar/Imprimir documento de la Fase II                                | L)                                      | Modificar datos del seguro médico                                                                      | Ø       |
| Fotocopia del pasaporte                                                                         | Q 🛓 | 1                                                | iii Ver horario                                                           |                                         | Documento del Seguro Médico                                                                            | 1       |
|                                                                                                 |     | 수 Notificaciones                                 |                                                                           | රූ Notificaciones                       | •                                                                                                    |         |
|                                                                                                 |     | 8 No hay notificaciones para esta fase.          |                                                                           | 3 No hay notificaciones para esta fase. |                                                                                                    |         |
| Cambiar fotografía                                                                              |     |                                                  | 🖞 Documentos                                                              | 1                                       | Documentos                                                                                             | £.      |
| Debe subir una fotografía                                                                       |     | No hay notificaciones para esta fase.     No hay |                                                                           | No hay notificaciones para esta fase.   |                                                                                                    |         |

You must complete Phase1to be eligible for Phase 2. In each phase we have uploaded documentation that you may find useful and that you can download.

#### PHASE 2 – COURSE SELECTION

| Exchange data                                                                             |                                                                 | Aceptado                                                                                           |
|-------------------------------------------------------------------------------------------|-----------------------------------------------------------------|----------------------------------------------------------------------------------------------------|
| Faculty: Facultad de Ciencias Humanas y Sociales<br>Country: España                       | Department: General FCHS<br>University: Indeterminada           | Programme: <b>Erasmus OMS</b><br>Period: <b>Anual</b>                                              |
| Personal and contact details in your country<br>From 02/03/2021 09:02 to 24/09/2021 09:02 | 2 Course selection<br>From 23/06/2021 08:46 to 24/06/2021 10:00 | Contact details in Spain and Health Insurance details<br>From 02/03/2021 09:02 to 24/09/2021 09:02 |
| Change personal and contact details in your country                                       | Select / Change courses                                         | Change contact details in Spain                                                                    |
| Print Phase I document                                                                    | Print Phase II document                                         | Print Consent Document         E                                                                   |
| Photocopy of passport                                                                     | E See schedule                                                  | 💼 🕅 Modify health insurance data                                                                   |
| It's necesary to upload your passport                                                     | ♠ Notifications                                                 | Health Insurance Document                                                                          |
| ↓ Notifications                                                                           | 1 There are no notifications for this phase.                    | لِ Notifications                                                                                   |
| 1 There are no notifications for this phase.                                              |                                                                 | There are no notifications for this phase.                                                         |
|                                                                                           | Documents                                                       |                                                                                                    |

Once you have complete step I you will see that your application has been accepted and you can continue with step II

## SPANISH AS A FOREIGN LANGUAGE

We have already sent you the instructions of how to do the spanish test online. It is mandatory for all the students who would like to do the course "Spanish as foreign language" (6 ects). In the previous days before the semester starts, you will receive the results of the test by e-mail and you will also be able to see your level and group. **We will upload this course to your application**. With this course you have three options:

- <u>Option 1</u> leave the course in your application and you will receive credits for this course on your transcript.
- <u>Option 2</u> you take the course but do not receive credit, it will not appear on your transcript. In this case you have to delete it from your application so it will not appear on your transcript.
- <u>Option 3</u> you do not take the course. You will need to delete the course from your application.

## TYPE OF COURSES

- FULL YEAR STUDENTS You can choose annual or semester-long classes. The annual courses are for the whole academic year. Students therefore cannot drop the course in their second semester or add an annual course in the second semester
- SEMESTER STUDENTS If you're only coming for a semester, you can only select semester courses.
- The First semester starts in September and finishes in December and the Second semester starts in January and finishes in May.

1st & 2nd Sem – the same course is taught in both semesters

SEM elective – may be available in the first sem or in the second sem.

Annual - course that has a duration of a complete academic year.

We have two types of courses. You can download the list of courses available

in your step 1:

- **TYPE 1 COURSES THAT BELONG TO THE DIPLOMA HUGO**
- **TYPE 2 GENERAL UNDERGRADUATE COURSES**

| 🛓 Cambiar fotografía                            |    |
|-------------------------------------------------|----|
| 수 Notificaciones                                |    |
| 1 No hay notificaciones para esta fase.         |    |
|                                                 |    |
| Documentos                                      | 1  |
| Emergency Telephone Number                      | *  |
| HOUSING INFORMATION 23 24                       | *  |
| List of annual courses                          | *  |
| Hunanities_Social Sciences Factsheet 23_24      | *  |
| DIPLOMA HUGO - HUMANITIES AND GLOBAL CHALLENGES | *  |
| STUDENT GUIDE 23 24                             | *  |
| GUÍA DEL ESTUDIANTE 23 24                       | *  |
| List 2° semester courses (SPRING SEMESTER)      | *  |
| Academic Calendar 23 24                         | J. |

#### **TWO TYPES OF COURSES:** TYPE 1 - COURSES THAT BELONG TO THE DIPLOMA HUGO:

The diploma HUGO courses (6 ECTS each) have a special regime. These courses will start on January 15<sup>th</sup> and end on April 30<sup>th</sup> (including classes and exams). The rest of the courses that do not belong to the diploma and are degree courses with Spanish students will start on January 15<sup>th</sup> but the exams will be held from April 29<sup>th</sup> and most of them will end on May 22<sup>nd</sup> (included).

The courses that belong to the diploma HUGO can be found in this link: HUGO

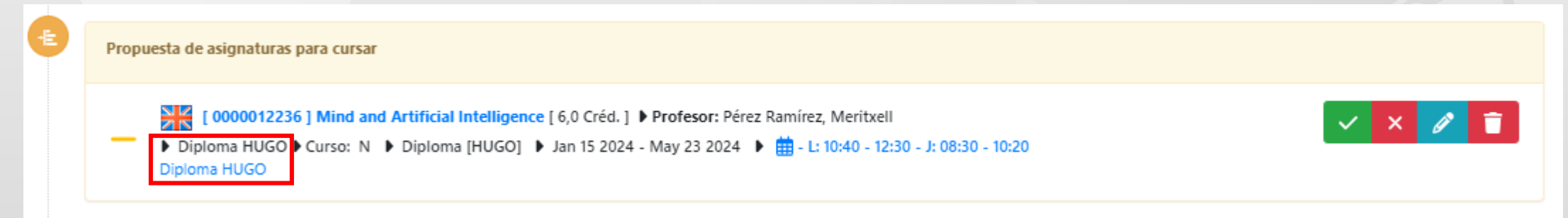

If you take 4 HUGO (24 ECTS) diploma courses, including "Spanish as a foreign language", you can obtain a diploma. It is important that in this case you indicate "Yes" where it says that you are requesting the diploma registration

| Select | / Change courses                                                                                                    |                |
|--------|----------------------------------------------------------------------------------------------------|----------------|
| If you | u are going to enroll for only one semester, and select a course for the entire academic year, the course credits will automatically be divided in half. |                |
| Cour   | rse in which you wish to enroll at Comillas                                                                                                    | + Add a course |
| 0      | Diploma in Humanities and Global Challenges (HUGO)                                                                                                    |                |
|        | Solicito la inscripción en el Diploma in Humanities and Global Challenges (HUGO) 🔆: Si 🔘 No                                                              |                |

#### TWO TYPES OF COURSES:

#### **TYPE 2 – GENERAL UNDERGRADUATE COURSES:**

It is mandatory if a student take courses that don't belong to the diploma HUGO that they must follow the rules/norms like the rest of the Comillas students. In the case of these courses, the exam period will be from April April 29<sup>th</sup> till May 22<sup>nd</sup> and we can't move the exams.

| ŧ | Propuesta de asignaturas para cursar                                                                                                    |                                 |
|---|----------------------------------------------------------------------------------------------------|---------------------------------|
|   | <ul> <li>[ 0000757 ] Psicología Social [ 6,0 Créd. ] Profesor: Delfino, Gisela Isabel Aula: A201</li> <li>PSICO Curso: 1 1°A [GPS 21] Jan 15 2024 - May 23 2024 Minimum - M: 08:30 - 10:20 - V: 10:30 - 12:30</li> <li>1°PSICO</li> </ul>                               | <ul> <li>×</li> <li></li> </ul> |
|   | <ul> <li>[ 0000006181 ] Destrezas de comunicación estratégica: análisis del discurso - Strateg [ 3,0 Créd. ] Profesor: Nimmo, Clare Elizabeth</li> <li>RRIICOM &gt; Curso: 1</li> <li>1° [KTB, KRB] &gt; Jan 15 2024 - May 23 2024 &gt; # - V: 08:30 - 10:20</li> </ul> | ✓ × /⁄ 盲                        |
|   |                                                                                                    |                                 |

#### NUMBER OF ECTS YOU CAN TAKE:

The application will allow you to select a maximum of 36 ects or 6 courses (remember that if you have taken the Spanish test we will add Spanish at your selection of courses) and you can add 4 courses on the waiting list.

If your university has instructed you to do 30 ects, I recommend you to select 36 ects, as you will have from January 11<sup>th</sup> to January 26<sup>th</sup> to modify your selection. During the first few days of class there are always schedule changes that can affect your course selection.

## PRE-REGISTRATION

This preliminary course selection may be modified at any time during the add/dropp period, (two weeks after classes start) **Deadline period for add and drop courses January** 26<sup>th</sup>

- **Courses matriculated-** Once the add and drop period finish you will be officially matriculated.
- Proposal of courses- courses remain here until they are approved by the Comillas coordinator
- Waiting list once the add and drop period ends no courses should be listed in this section. You must delete them if the Comillas coordinator has not approved them.

| Select / | Change courses                                                                                                    | ×                                                              |
|----------|----------------------------------------------------------------------------------------------------|----------------------------------------------------------------|
| lf yo    | u are going to enroll for only one semester, and select a course for the entire academic year, the course credits will automatically be divided in half. |                                                                |
| Cou      | rse in which you wish to enroll at Comillas                                                                                                    | + Add a course                                                 |
|          | Courses matriculated at the University                                                                                                    |                                                                |
| Ē        | You have no courses enrolled                                                                                                    | you must click here to<br>start searching for your<br>courses. |
|          | Proposal of courses for enrollment                                                                                                    |                                                                |
|          | mere are no proposed subjects                                                                                                    |                                                                |
| 0        | Waiting list                                                                                                    |                                                                |
|          | You have no subjects on the waiting list                                                                                                    |                                                                |
|          |                                                                                                    |                                                                |

#### HOW TO FIND A COURSE AND ADD IT TO YOUR PROPOSAL OF COURSES

 You only need to enter one word to find the course, you don't need to enter the full name (e.g.: comun)

| squeda de asignaturas                                                                                                    |                                                         |              |
|----------------------------------------------------------------------------------------------------|---------------------------------------------------------|--------------|
| comunica                                                                                                    | 🔍 Buscar 🍳 Buscar en to                                 | oda la ofert |
| Resultado de la búsqueda                                                                                                    |                                                         |              |
| Image: Construction Comporation - Corporate Communication [ 6,0 Créd. ] ▶ Profesor: Ferruz González, Sonia Aránzazu         Image: RIICOM ▶ 4° [KR8] ▶ Jan 15 2024 - May 23 2024 ▶ # - M: 18:00 - 19:50 - V: 08:30 - 10:20 // - Tue: 18:00 - 19:50 - Fri: 08:30 - 10:20         Plazas / Alumnos: 5 / 5 ( 0 ) [ 0 ]                                                                                                    | Ver horario4°RRIICOM<br>Ferruz González, Sonia Aránzazu | <b>2</b> +   |
| I construction is a construction of the crisis - Crisis Communication [3,0 Créd.] Profesor: Romero González Llanos, Manuel          RIICOM       5°A [KR8]       Jan 15 2024 - May 23 2024       image: Amage: Amage | Ver horario5°RRIICOM<br>Romero González Llanos, Manuel  | <b>2</b> +   |
| <ul> <li>[ 0000006180 ] Comunicación Digital - Digital Communication [ 6,0 Créd. ] Profesor: Martín Matas, Patricia</li> <li>TICOM P 1° [KRB, KTB] P Jan 15 2024 - May 23 2024 P # - M: 08:30 - 10:20 - J: 08:30 - 10:20 // - Tue: 08:30 - 10:20 - Thu: 08:30 - 10:20</li> <li>Plazas / Alumnos: 5 / 5 ( 0 ) [ 0 ]</li> </ul>                                                                                                    | Ver horario1ºTICOM<br>Martín Matas, Patricia            | <b>2</b> +   |
| I 0000006180 ] Comunicación Digital - Digital Communication [ 6,0 Créd. ] ▶ Profesor: Martín Matas, Patricia RRIICOM ▶ 1° [KRB, KTB] ▶ Jan 15 2024 - May 23 2024 ▶ ∰ - L: 10:40 - 12:30 - J: 10:40 - 12:30 // - Mon: 10:40 - 12:30 - Thu: 10:40 - 12:30 Plazas / Alumnos: 5 / 5 ( 0 ) [ 0 ]                                                                                                    | Ver horario1ºRRIICOM<br>Martín Matas, Patricia          | <b>*</b> +   |
| I 0000008007 ] Comunicación Institucional - Institutional Communication [ 6,0 Créd. ] ▶ Profesor: Romero González Llanos, Manuel<br>TICOM ▶ 4° [KTB] ▶ Jan 15 2024 - May 23 2024 ▶ # - L: 08:30 - 10:20 - M: 10:40 - 12:30 // - Mon: 08:30 - 10:20 - Tue: 10:40 - 12:30<br>Plazas / Alumnos: 5 / 5 ( 0 ) [ 0 ]                                                                                                    | Ver horario4°TICOM<br>Romero González Llanos, Manuel    | <b>*</b> +   |
| <ul> <li>[ 0000010649 ] Comunicación Política y Asuntos Públicos - Political Communication and Public Affairs [ 6,0 Créd. ] Profesor: Rodríguez Andrés, Roberto</li> <li>TICOM &gt; 5° [KTB] &gt; Jan 15 2024 - May 23 2024 &gt; # - M: 08:30 - 10:20 - V: 08:30 - 10:20 // - Tue: 08:30 - 10:20 - Fri: 08:30 - 10:20 Plazas / Alumnos: 5 / 5 ( 0 ) [ 0 ]</li> </ul>                                                                                                    | Ver horario5°TICOM<br>Rodríguez Andrés, Roberto         | <b>2</b> +   |
| Communicación Política y Asuntos Públicos - Polítical Communication and Public Affairs [6,0 Créd.] ▶ Profesor: Alonso Peláez, Ivár Luis     RRIICOM ▶ 5° [KRB] ▶ Jan 15 2024 - May 23 2024 ▶      田 - L: 18:00 - 19:50 - J: 16:00 - 17:50 // - Mon: 18:00 - 19:50 - Thu: 16:00 - 17:50 Plazas / Alumnos: 5 / 5 (0) [0]                                                                                                    | Ver horario5°RRIICOM<br>Alonso Peláez, Iván Luis        | 2.           |

### HOW TO UNDERSTAND THE INFORMATION THAT APPEARS NEXT TO A COURSE

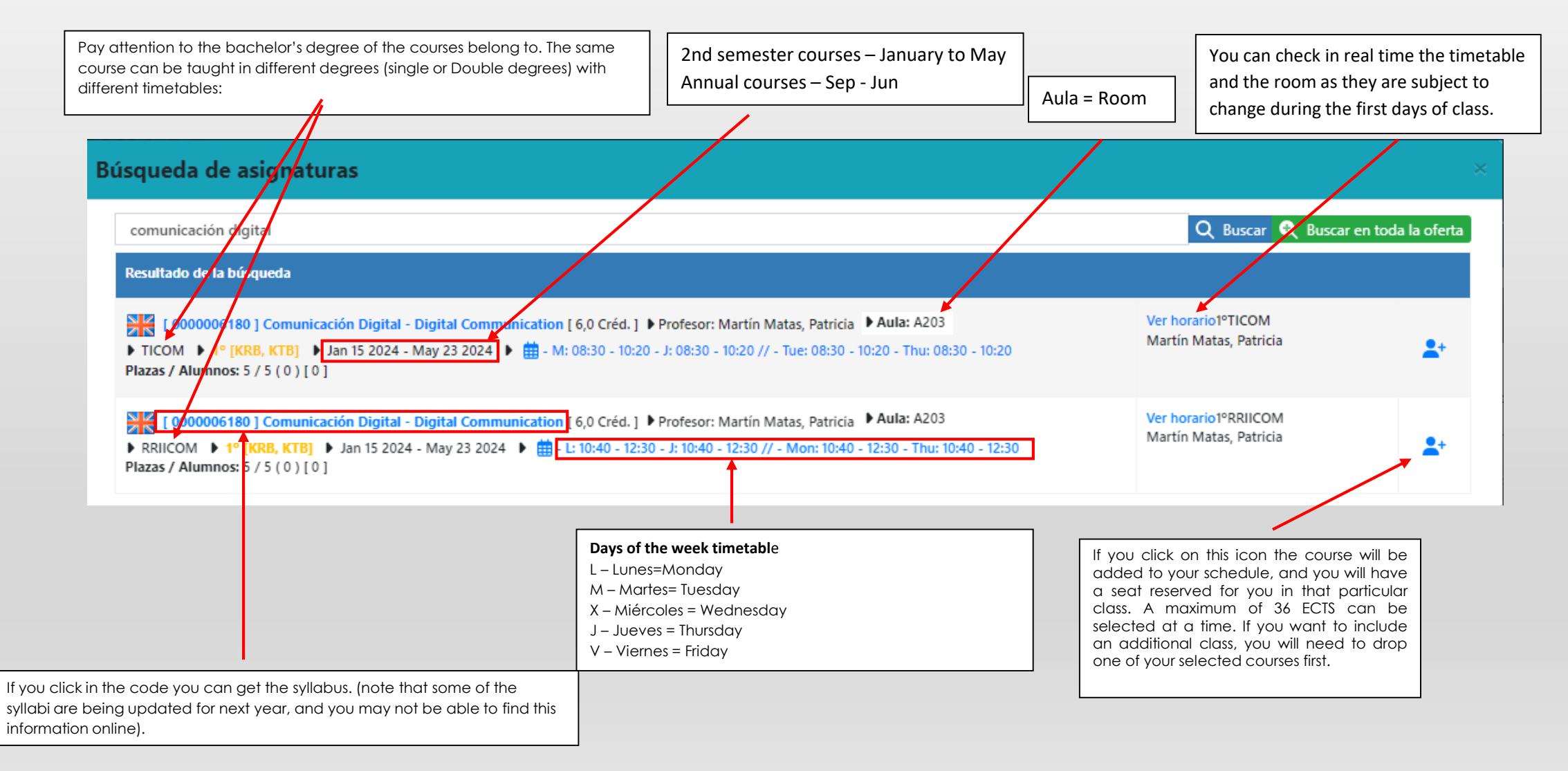

You can see a tentative schedule of your classes. It is important that you check with the updated timetable the classroom and whether or not there are modifications.

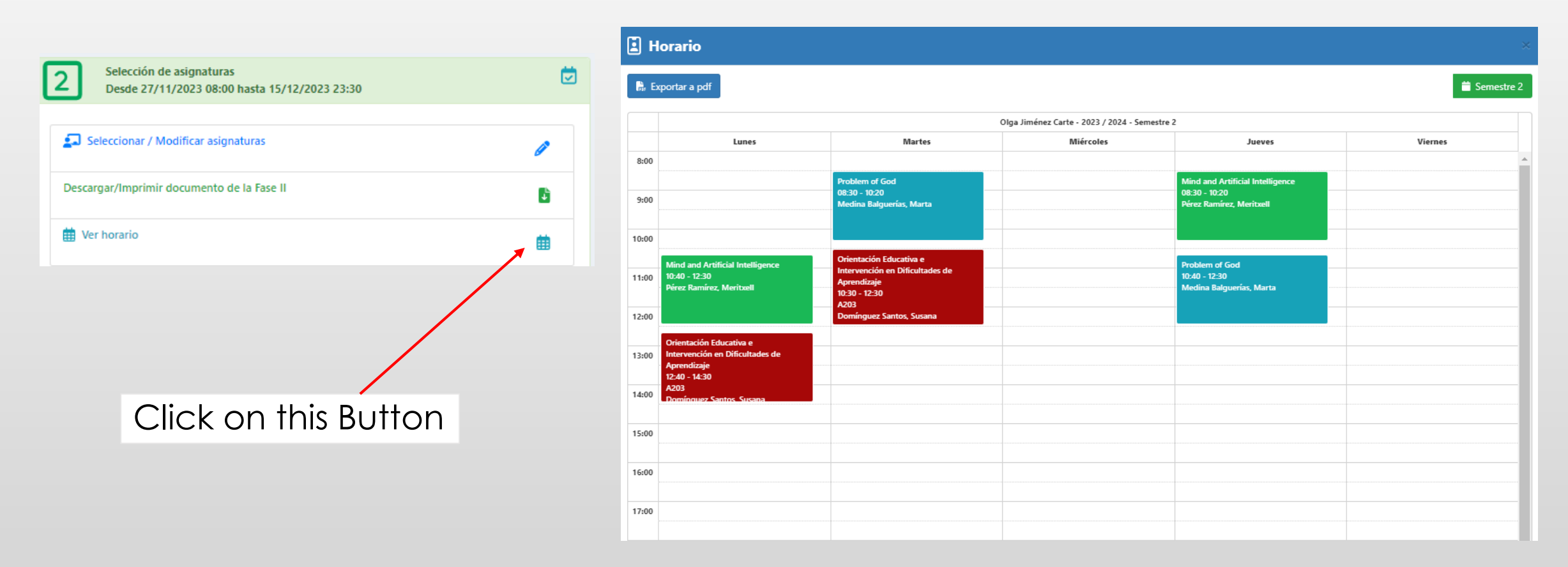

#### To see the timetables

https://horarios.comillas.edu/FCHS2/Horarios/

#### To see the timetables

https://horarios.comillas.edu/FCHS/Horarios/

https://tv.comillas.edu/media/How+to+check+the+timetables+/1\_q60at1vw

How to check the timetables- Video in English Explanation of how to view the timetables of each course as they undergo changes during the first two weeks of class.

https://tv.comillas.edu/media/Como++revisar+y+confirmar+los+horarios+de+las+asignatuars/1\_isni57ef

Como revisar y confirmar los horarios de las asignaturas- video en Español Explicación de como ver los horarios de cada asignatura ya que sufren cambios durante las dos primeras semanas de clase

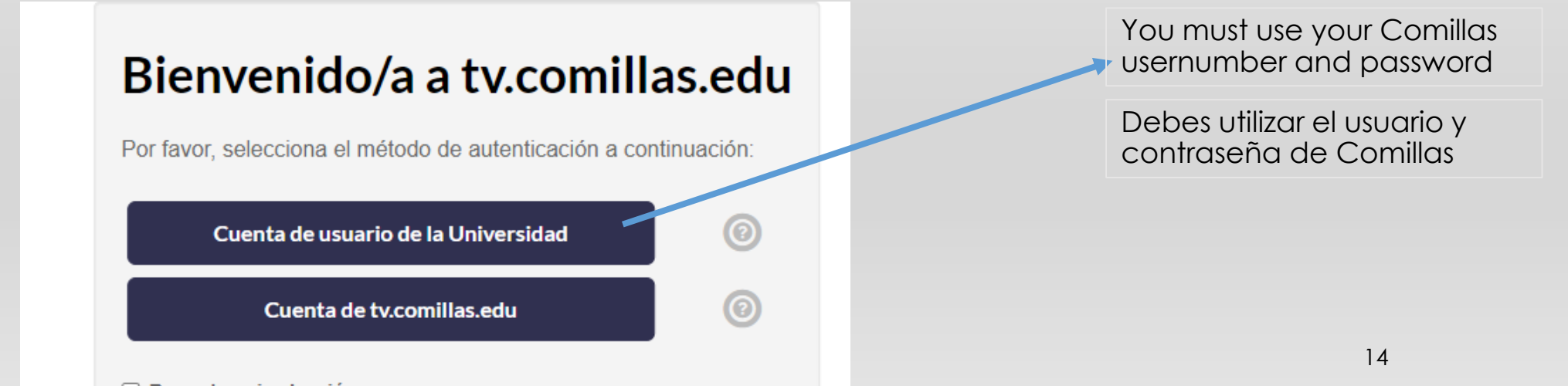

### WHAT HAPPENS IF THE COURSE IS FULL

- If a course is full, it will appear in red and crossed out. If you really need to take the course, you can add it to the **waiting list**. This may be done by clicking on the Notepad Icon.
- You can only have up to 4 courses in your waiting list.
- You should remove a course in the Waiting List box if you are no longer interested in taking the class as soon as possible.

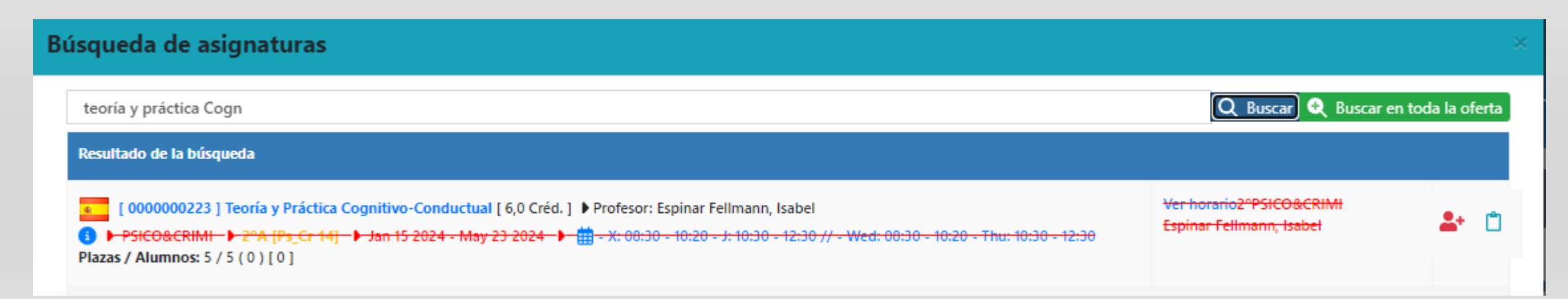

#### WHAT HAPPENS IF YOU HAVE A COURSE IN YOUR WAITING LIST

- We will contact you by email from December 18 to January 26 to let you know which course on your waiting list has space available. This course can be included in your list of proposed courses as long as you have no more than 36 credits.
- In case you have more than 36 credits in your list of proposed courses we will send you an email to let us know which course you want to remove from the proposed ones and we will give you 24 hours to respond.
- If you do not respond, we will move on to the next student on the waiting list. We have limited number of spots for each of the courses.
- It is important that the student replies to the messages so that we can be agile in providing you with a service.

#### PHASE 3

"Change contacts details in Spain". Then, a pop-up window will appear where you should indicate:

- Address in Madrid
- Postal Code
- City
- Contact Phone Number

Once the data is submited, click on the save button.

| 3          | Datos de contacto en España y datos del Seguro Médico<br>Desde 28/09/2023 14:03 hasta 31/01/2024 14:03 | Ē                     |
|------------|----------------------------------------------------------------------------------------------------|-----------------------|
| 🔒 Mo       | dificar datos de contacto en España                                                                    | Ø                     |
| Doc        | odificar datos del seguro médico<br>cumento del Seguro Médico                                          | <ul> <li>✓</li> </ul> |
|            | ficaciones                                                                                             |                       |
| <b>3</b> N | o hay notificaciones para esta fase.                                                                   |                       |
| 🕹 Docu     | imentos                                                                                                | 2                     |
| <b>3</b> N | o hay notificaciones para esta fase.                                                                   |                       |

#### PHASE 3

#### "Modify health insurance data"

- Health Insurance Company
- Policy or Client Reference
- Phone

In the case of the European students, if you have the European Health Card, you can use this as your insurance company. The number on your card will be the reference number. Once the data is submited, click on the save button.

"You must upload a copy of your -Health insurance document"

Once the data is submited, click on the save button.

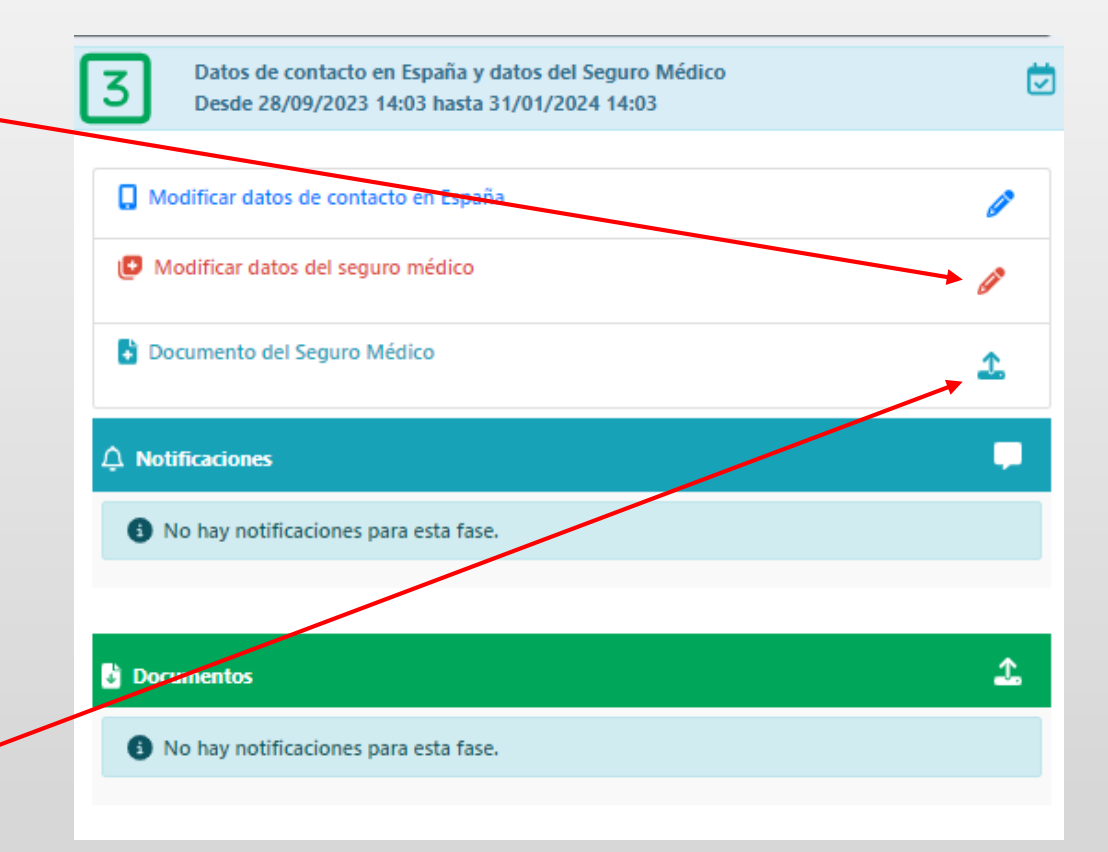

# HOW TO COMPLETE THE OFFICIAL REGISTRATION

When you arrive at Comillas we will tell you how to make the final registration of your courses.